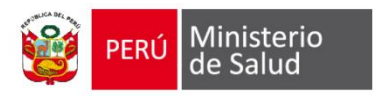

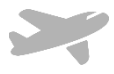

## MANUAL DE USUARIO

## SISTEMA DE COMISIÓN DE SERVICIO

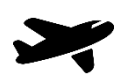

Versión 0.0.1

12-2017

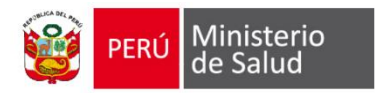

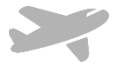

#### Sistema de comisión de servicios:

Es una herramienta desarrollada en un entorno Web, para facilitar el registro, actualización y administración de la información respecto a los procesos administrativos relacionados al requiriendo, otorgamiento y rendición de viáticos, pasajes y otros gastos por comisión de servicio, dentro y fuera del territorio nacional.

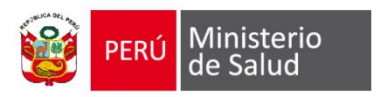

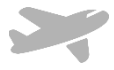

## Contenido

| Inicio                                                   | 4  |
|----------------------------------------------------------|----|
| Menú principal                                           | 5  |
| Registrar solicitud                                      | 6  |
| Autorizar Solicitud de comisión de servicios             | 14 |
| Rendición de comisión de servicio                        | 16 |
| Registro de Detalle de Rendición de comisión de Servicio |    |
| Registro de Declaración Jurada                           | 21 |
| Registrar nuevo Comisionado:                             | 24 |
| Buscar comisión de servicio                              | 26 |
|                                                          |    |

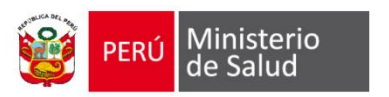

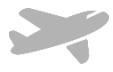

Inicio

|          | V G                              |
|----------|----------------------------------|
|          | Sistema de Comision de Servicios |
| Usuario  |                                  |
| Password |                                  |
|          | Ingresar                         |
|          | © Todos los derechos reservados  |

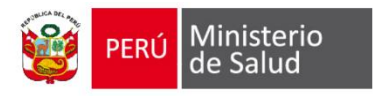

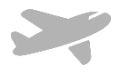

## Menú principal

- Solicitud: Esta opción le permite ingresar nuevas solicitud de comisión de servicios.
  - Nacional: Esta opción permite registrar nuevas solicitudes de ámbito Nacional.
  - Internacional: Esta opción permite registrar nuevas solicitudes de ámbito Internacional.
- **Planilla:** Esta opción le permite visualizar y generar las solicitudes de comisión de servicios autorizadas por el Jefe inmediato.
  - Nacional: Esta opción permite generar los formatos de solicitudes de ámbito Nacional.
  - Internacional: Esta opción permite generar los formatos de solicitudes de ámbito Internacional.
- **Rendición**: Esta opción permite registrar y generar el formato de rendición de comisión de servicios, debe tener en cuenta la planilla a rendir debe estar girada.
- •
- Mantenimiento:

Comisionado: Esta opción permite registrar o actualizar datos de los comisionados.

- **Consultas:** Esta opción permite visualizar las comisiones de servicio.
- **Reporte**: Esta opción permite generar un archivo Excel conteniendo información mensual de comisiones de servicios por oficina.
- Utilitario: Esta opción permite actualizar la contraseña del usuario.
- Sistema: Esta opción permite Salir de la aplicación.

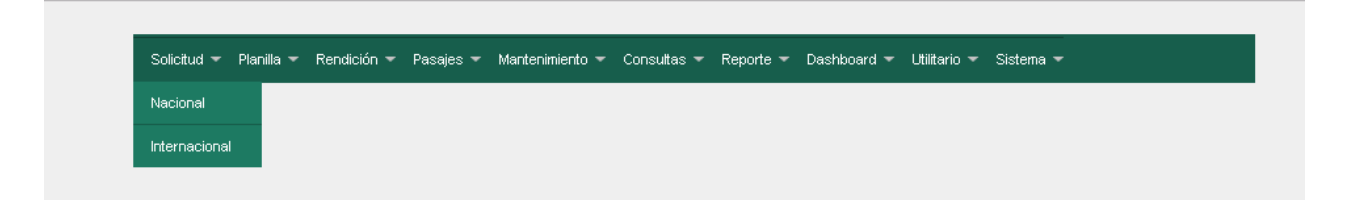

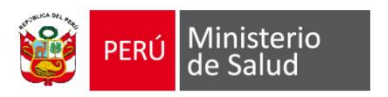

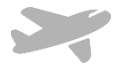

## Registrar solicitud

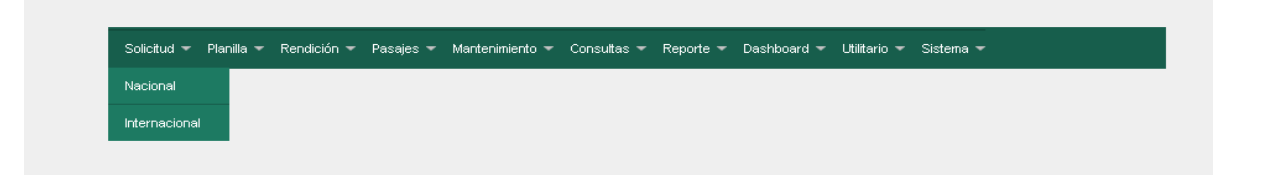

#### Modulo solicitud de planilla de viatico

|               |             |       | s      | iolicitud • | + Planila · | <ul> <li>Rendición</li> </ul> | ≠ Pas | ajes + Mantenimiento + Consultas + Reporte + Dashboard + Utilitario + Sistema + |   |              | Usuano | JUSE | LUIS RAD    | UHI SALAD  | 94 |   | Presione Añadir |
|---------------|-------------|-------|--------|-------------|-------------|-------------------------------|-------|---------------------------------------------------------------------------------|---|--------------|--------|------|-------------|------------|----|---|-----------------|
| * 1*          |             |       |        |             |             |                               |       |                                                                                 |   |              | a Post | ндаг | <b>8</b> An | rpliar     |    |   | Solicitud (+)   |
|               |             |       |        |             |             |                               |       | REGISTRO DE SOLICITUD DE VIATICO(SV)- NACIONAL                                  |   |              |        |      |             |            |    | _ |                 |
| Mov Solicitud | Comisionado | Fecha | Ambito | Meta        | F.salida    | F.retorno                     | Dias  | Itinerario                                                                      | 1 | mporte<br>s/ | Estado | 0    | Const       | Actualizar |    |   |                 |
|               |             |       |        |             |             |                               |       | · · · · · · · · · · · · · · · · · · ·                                           |   |              |        |      |             | 10         |    |   |                 |

Ingrese en número de DNI del comisionado y presiones Buscar, sino tiene en número de DNI, presione el botón buscar con el campo DNI vacío,

Verificar que los datos de su jefe inmediato se encuentren en la pantalla

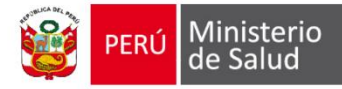

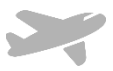

| stro de Solicitud d | e Viaticos                     |                          |              |             | 1           | presione Buscar |
|---------------------|--------------------------------|--------------------------|--------------|-------------|-------------|-----------------|
| N° DNI              | Ingresa DNI                    | T Busi                   | ar.          |             |             |                 |
| Comisionado:        | Apellidos y Nombres de Comis   | sionado                  |              |             |             |                 |
| Oficina:            | Oficina                        |                          |              |             |             |                 |
| Cargo:              | Cargo                          |                          |              |             |             |                 |
| Cta:                | Cuenta Bancaria                |                          |              |             |             |                 |
|                     |                                |                          |              |             |             |                 |
|                     |                                | Datos de la Autorización |              |             |             |                 |
| N° DNI              | 08336452                       | 🔻 🔻 Bust                 | ar           |             |             |                 |
| Nombres:            | RONCAL DOMINGUEZ YOLANE        | A                        |              |             |             |                 |
| Oficina:            | OFICINA EJECUTIVA DE TESOI     | RERIA                    |              |             |             |                 |
| Cargo:              | DIRECTOR EJECUTIVO             |                          |              |             |             |                 |
| Meta:               | -selecciona-                   | Fue                      | ente finan.: | -selecciona | -           | Y               |
| Motivo:             | Escriba el motivo de la Comisi | on de Servicio           |              |             |             |                 |
| Fecha Salida:       | dd/mm/aaaa                     | Selecciona •             | Considera    | r Vático    |             | li              |
| Fecha Retorno:      | dd/mm/aaaa                     | Selecciona 🔹             | Dias otor    | gados:      | dias otorga | ados            |
|                     |                                |                          |              |             |             | 0               |
|                     |                                | THREFARIO RACIONAL       |              |             |             | · ·             |
|                     |                                |                          |              |             |             | -               |

|   | N° D   | INI (   | Ingresa DNI     |                  | ×    | 🔻 Buscal | Digite el nom<br>y presione el | ibre de comi<br>botón selec | isionado<br>cionar |  |
|---|--------|---------|-----------------|------------------|------|----------|--------------------------------|-----------------------------|--------------------|--|
|   | Búsqu  | ueda po | or nombre de co | misionado        |      |          |                                |                             | ×                  |  |
| с | Apelli | dosy N  | ombres          | apaza suare 🦯    |      |          |                                | Buscar                      |                    |  |
|   |        | DNI     |                 | Apellidos y Nomb | ires |          | Condicion                      | Seleccionar                 |                    |  |
|   |        | 104365  | 19 APAZA SUARE  | Z GERARDO DANIEL |      |          | NOMBRADO                       | ~                           |                    |  |
|   | •      | _       |                 |                  |      |          |                                |                             | •                  |  |

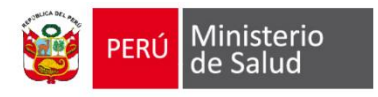

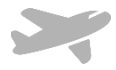

| Registro de Solicitud d      | Viaticos                                               | ×                                                               |
|------------------------------|--------------------------------------------------------|-----------------------------------------------------------------|
|                              |                                                        |                                                                 |
| N° DNI                       | 10436519 🗸 🔻 Buscar                                    |                                                                 |
| Comisionado:                 | APAZA SUAREZ GERARDO DANIEL                            |                                                                 |
| Oficina:                     | OFICINA EJECUTIVA DE TESORERIA                         |                                                                 |
| Cargo:                       |                                                        |                                                                 |
| Cta:                         | 08906605467                                            |                                                                 |
|                              |                                                        |                                                                 |
|                              |                                                        |                                                                 |
| N° DNI                       | 08336452 <b>y</b> Buscar                               |                                                                 |
| Nombres:                     | RONCAL DOMINGUEZ YOLANDA                               |                                                                 |
| Oficina:                     | OFICINA EJECUTIVA DE TESORERIA                         | 2 Seleccione la meta                                            |
| Cargo:                       | DIRECTOR EJECUTIVO                                     | 3 Seleccione la fuente de financiamiento                        |
| Meta:                        | 0183 🔹 🖌 Fuente finan.: RECURSOS OR                    | 4 Ingrese el motivo de la comisión de servicio                  |
| Matiua                       |                                                        |                                                                 |
| Motivo.                      | EVENTO DE COURDINACION                                 | *                                                               |
|                              | 5 Ing                                                  | grese la fecha de salida y seleccione Hora                      |
|                              | 6 Ing                                                  | grese fecha de retorno y seleccione Hora                        |
| Fecha Salida:                | 06/11/2017 2:00 Hrs 💉 Considerar Mar                   |                                                                 |
| Fecha Reformo:               | 07/11/2017 2:00 Hrs A Dias oforgados: 1 Dias v 0 horas |                                                                 |
| r echa Recomo.               |                                                        |                                                                 |
|                              |                                                        |                                                                 |
| Sentido                      | Origen Destino Medio Días de Horas Borr                |                                                                 |
| Contac                       | Estancia Estancia                                      | 7 Presionar el Botón (+) añadir itinerario                      |
|                              | 🗎 Guardar 🛛 😫 Cancelar                                 |                                                                 |
|                              |                                                        |                                                                 |
|                              |                                                        |                                                                 |
|                              |                                                        |                                                                 |
|                              |                                                        |                                                                 |
|                              |                                                        |                                                                 |
| Registro de Solicitud de Viz | icos ×                                                 |                                                                 |
| N° DNI 1                     | 438519 Y Buscar                                        |                                                                 |
| Comisionado                  |                                                        |                                                                 |
| Oficina:                     | DEFICINA EJECUTIVA DE TESORERIA Seleccione los sig     | guientes campos obligatorios:                                   |
| Cargo:                       | EFE DE EQUIPO                                          |                                                                 |
| Cta:                         | Issocoostor • Sentido                                  | o de viaje (IDA)<br>de transporte (ci la modio de transporte ec |
| Revietes de Him              | Datos de la Autorización Vieuro                        | re i otros, el visualizará de forma oncional un                 |
| Registro de lun              | campo                                                  | de ingreso de importe por costo de pasajes)                     |
| Sentido                      | fiaje IDA • Medio Transporte TERRESTRE • Lugar C       | le origen [Departamento/Provincia/Distrito]                     |
|                              | Origen Destino Lugar C                                 | le destino [Departamento/Provincia/Distrito]                    |
| Departam                     | ento LIMA y Departamento PIURA y                       | de seleccionar los campos antes descritos                       |
| O                            | gen Destino presior                                    | har el botón agregar                                            |
| Provincia O                  | igen LIMA • Provincia Destino PIURA •                  |                                                                 |
| Distrito O                   | igen LIMA y Distrito Destino PIURA y                   |                                                                 |
| Fe                           |                                                        |                                                                 |
|                              | Agregar X Cancelar                                     |                                                                 |
| Fech 4                       | · · · · · · · · · · · · · · · · · · ·                  |                                                                 |
|                              | ITINERARIO NACIONAL                                    |                                                                 |
| Sentido                      | Origen Destino Medio Días de Horas Borrar              |                                                                 |

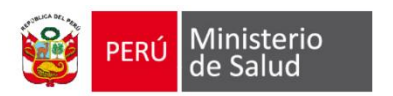

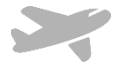

| tro de Solicitud d | le Viaticos          |                          |                    |                           |        | × |                                                                   |
|--------------------|----------------------|--------------------------|--------------------|---------------------------|--------|---|-------------------------------------------------------------------|
| N° DNI             | 10436519             | ✓ Fus                    | car                |                           |        |   |                                                                   |
| Comisionado:       | APAZA SUAREZ GERA    | RDO DANIEL               |                    |                           |        |   |                                                                   |
| Oficina:           | OFICINA EJECUTIVA DI | E TESORERIA              |                    |                           |        |   |                                                                   |
| Cargo:             | JEFE DE EQUIPO       |                          |                    |                           |        |   |                                                                   |
| Cta:               | 08906605467          |                          |                    |                           |        |   |                                                                   |
|                    |                      | Datos de la Autorización |                    |                           |        |   |                                                                   |
| N° DNI             | 08336452             | T Bus                    | car                |                           |        |   |                                                                   |
| Nombres:           | RONCAL DOMINGUEZ Y   | OLANDA                   |                    |                           |        |   |                                                                   |
| Oficina:           | OFICINA EJECUTIVA DE | TESORERIA                |                    |                           |        |   |                                                                   |
| Cargo:             | DIRECTOR EJECUTIVO   |                          |                    |                           |        |   |                                                                   |
| Meta:              | 0183                 | • • Fu                   | ente finan.:       | CURSOS OR                 | v      | * |                                                                   |
| Motivo:            | EVENTO DE COORDIN    | ACION                    |                    |                           |        | • | Presionar la opción (+) añadir itineraric<br>registrar el Retorno |
|                    |                      |                          |                    |                           |        |   |                                                                   |
| Fecha Salida:      | 06/11/2017           | ✓ 2:00 Hrs ✓             | 🗹 Considerar Vláti | co                        |        |   |                                                                   |
| echa Retorno:      | 07/11/2017           | ✓ 2:00 Hrs ✓             | Dias otorgado      | s: 1 Dias y (             | horas  |   |                                                                   |
|                    |                      | ITINERARIO NACIONAL      |                    |                           | 0      |   |                                                                   |
| Sentido            | Origen               | Destino                  | Medio              | Días de Horas<br>Estancia | Borrar |   |                                                                   |
| IDA [L             | IMA / LIMA / LIMA]   | [PIURA / PIURA / PIURA]  | TERRESTRE          | 0 0                       | •      |   |                                                                   |
|                    |                      |                          |                    |                           |        |   |                                                                   |

| PERÚ Ministe<br>de Salu                 | erio<br>d                                                                             | Manua                    | l de Usu     | ario del<br>sei | Sistema de<br>rvicio                                                                            | comisión de                                                                                                    |                                                |
|-----------------------------------------|---------------------------------------------------------------------------------------|--------------------------|--------------|-----------------|-------------------------------------------------------------------------------------------------|----------------------------------------------------------------------------------------------------|------------------------------------------------|
| Registro de Solicitud d                 | e Viaticos                                                                            |                          |              |                 | ×                                                                                               |                                                                                                    |                                                |
| N° DNI                                  | 10436519                                                                              | ✓ Buscar                 |              |                 |                                                                                                 |                                                                                                    |                                                |
| Comisionado:                            | APAZA SUAREZ GERARDO DANIEL                                                           |                          |              |                 |                                                                                                 |                                                                                                    |                                                |
| Oficina:                                | OFICINA EJECUTIVA DE TESORERIA                                                        |                          |              |                 |                                                                                                 |                                                                                                    |                                                |
| Cargo:                                  | JEFE DE EQUIPO                                                                        |                          |              |                 |                                                                                                 |                                                                                                    |                                                |
| Cta:                                    | 08906605467                                                                           |                          |              |                 |                                                                                                 |                                                                                                    |                                                |
| Registro de Itin<br>Sentido<br>Departam | erario para Solicitud de Viaticos - NACI<br>Viaje RETORNO *<br>Origen<br>ento PIURA * | DNAL<br>Medio Transporte | TERRESTRE    | 7               | Medio de transp<br>Lugar de origen<br>Lugar de destino<br>Luego de selecci<br>presionar el boto | orte (Aéreo, Terrestre, Flu<br>[Departamento/Provincia,<br>[Departamento/Provincia<br>onar los campos antes des<br>ón agregar | uvial)<br>/Distrito]<br>a/Distrito]<br>scritos |
| O:<br>Provincia O:<br>Distrito O:       | igen PIURA v                                                                          | Destino                  | LIMA         | •               |                                                                                                 |                                                                                                    |                                                |
| 4                                       | H Ag                                                                                  | regar 🛛 🗙 Cancelar       |              |                 | ,                                                                                               |                                                                                                    |                                                |
| Sentido                                 |                                                                                       | ARIO NACIONAL            | edio Días de | O Borrar        |                                                                                                 |                                                                                                    |                                                |
|                                         |                                                                                       |                          | Estancia     | Donar           |                                                                                                 |                                                                                                    |                                                |

| gistro de Solicitud d | le Viaticos             |                          |                                        | x |                                                            |
|-----------------------|-------------------------|--------------------------|----------------------------------------|---|------------------------------------------------------------|
| N° DNI                | 10436519                | ✓ Fuscar                 | 1                                      |   |                                                            |
| Comisionado:          | APAZA SUAREZ GERAR      | DO DANIEL                |                                        |   |                                                            |
| Oficina:              | OFICINA EJECUTIVA DE    | TESORERIA                |                                        |   |                                                            |
| Cargo:                | JEFE DE EQUIPO          |                          |                                        |   |                                                            |
| Cta:                  | 08906605467             |                          |                                        |   |                                                            |
|                       |                         | Datos de la Autorización |                                        |   |                                                            |
| N° DNI                | 08336452                | T Buscar                 |                                        |   |                                                            |
| Nombres:              | RONCAL DOMINGUEZ YO     | ANDA                     |                                        |   |                                                            |
| Oficina:              | OFICINA EJECUTIVA DE T  | ESORERIA                 |                                        |   |                                                            |
| Cargo:                | DIRECTOR EJECUTIVO      |                          |                                        |   |                                                            |
| Meta:                 | 0183 •                  | 🖌 Fuente                 | e finan.: RECURSOS OF 🔹                | * |                                                            |
| Motivo:               | EVENTO DE COORDINAG     | CION                     |                                        | * |                                                            |
|                       |                         |                          |                                        |   |                                                            |
| Fecha Salida:         | 06/11/2017              | ✓ 2:00 Hrs ✓             | ✓ Considerar Viático                   |   |                                                            |
| Fecha Retorno:        | 07/11/2017              | ✓ 2:00 Hrs ✓             | Dias otorgados: 1 Dias y 0 horas       |   |                                                            |
|                       |                         | ITINERARIO NACIONAL      | 0                                      |   |                                                            |
| Sentido               | Origen                  | Destino                  | Medio Días de Horas Borrar<br>Estancia |   | Ingrese los días de estancia<br>Presionar el botón guardar |
| IDA [                 | [LIMA / LIMA / LIMA]    | [PIURA / PIURA / PIURA]  |                                        |   |                                                            |
| RETORNO               | [PIURA / PIURA / PIURA] | [LIMA / LIMA / LIMA]     | TERRESTRE                              |   |                                                            |
|                       | 🗎 Guardar               | 🗙 Cancelar               |                                        |   |                                                            |

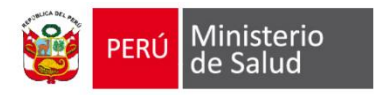

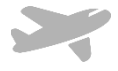

#### Se muestra la solicitud estado generado

| Registred DE Solicitud De Varicousy. Haccional<br>Mov Solicitud Comisionado Fecha Ambito Meta Esalida Fretorno Días Minerario Ímporte Estado O<br>s'                                                                                         | Borrar |            |
|----------------------------------------------------------------------------------------------------|--------|------------|
|                                                                                                    |        | orrar Acti |
| The 2017 LPAZA SUAREZ GERARDO DANIEL 06-11-2017 HACIONAL 0180 06-11-2017 07-11-2017 1 [LIMA-LIMA-LIMA]/[FIURA-FIURA-FIURA-FIURA]/[LIMA-LIMA] 22000 GENERADO                                                                                  | ×      | ×          |
| 272-2017 AZON LATAR JOSE LUIS 29-10-2017 NACIONAL 0212 05-06-2016 10-06-2016 13 [LIMA-LIMA-LIMA/](LA LIBERTAD-CHEPEN-CHEPEN/LIMA-LIMA-LIMA] 3120.00 GENERADO                                                                                 | ×      | ×          |
| 0 20-2017 JAZURE SALAZAR JOH 22-10-2017 HACIOHAL 0156 05-04-2017 24-10-2017 4 [LIMA-LIMA-LIMA]/DUNIN-CONCEPCION-MANZAHARES//(LIMA-LIMA) 960.00 GENERADO                                                                                      | ×      | ×          |
| U17         SAZURI SALAZAR JOSE LUIS         12         HACTOHAL         0183         02:03:2016         04:03:2016         2         [LIMA - LIMA]/(LIA LIBERTAD - OTUZCO - HUARANCHAL/(LIMA - LIMA - LIMA)         480.00         GENERADO | ×      | ×          |
| AVADO PADILLA PABLO     13-10-2017     4125     05-04-2018     06-04-2018     3     [LIMA - LIMA - [LIMA - LIMA - LIMA - LIMA - LIMA - LIMA - LIMA     [MA - LIMA - LIMA - LIMA - LIMA     [MA - LIMA - LIMA - LIMA - LIMA                   | ×      | x          |

|     |           |                                 |            | 3        | oncitud |            | Renalcion  | Pa:    | sajes ▼ Mantenimiento ▼ Consultas ▼ Repi    | one 👻 Dashboard 👻 Otilital | io + Sistema +          |       |
|-----|-----------|---------------------------------|------------|----------|---------|------------|------------|--------|---------------------------------------------|----------------------------|-------------------------|-------|
| ±   | 1 *       |                                 |            |          |         |            |            |        |                                             |                            |                         |       |
|     |           |                                 |            |          |         |            |            |        | REGISTRO DE SOLICITUD DE VIATICO(SV)- NACIO | NAL                        |                         |       |
| Mov | Solicitud | Comisionado                     | Fecha      | Ambito   | Meta    | F.salida   | F.retorno  | Dias   |                                             | ltinerario                 | Presionar e             | nviar |
|     | 278-2017  | APAZA SUAREZ GERARDO DANIEL     | 06-11-2017 | NACIONAL | 0183    | 06-11-2017 | 07-11-2017 | 1      | [LIMA - LIMA - LIMA] /                      | (PIURA - PIURA - PIURA)    | A                       | 320   |
|     | 272-2017  | RAZURI SALAZAR JOSE LUIS        | 29-10-2017 | NACIONAL | 0212    | 05-06-2016 | Registro d | de Mov | rimiento                                    | HEPEN                      | MA - LIMA - LIMA]       | 3120. |
|     | 269-2017  | RAZURI SALAZAR JOSE LUIS        | 22-10-2017 | NACIONAL | 0196    | 05-04-2017 |            |        | Registro de Emáo para Autorización          | MANZANARE                  | S]/[LIMA - LIMA - LIMA] | 960   |
|     | 266-2017  | RAZURI SALAZAR JOSE LUIS        | 19-10-2017 | NACIONAL | 0183    | 02-03-2016 |            |        |                                             | JZCO - HUARANCHA           | L]/[LIMA - LIMA - LIMA] | 480   |
|     | 235-2017  | LAVADO PADILLA PABLO<br>AUGUSTO | 13-10-2017 | NACIONAL | 0196    | 03-04-2018 | Cantidad:  | 1      |                                             | ASMA - CASMA] / [L]        | IMA - LIMA - LIMA]      | 1980  |
|     | 233-2017  | RAZURI SALAZAR JOSE LUIS        | 12-10-2017 | NACIONAL | 0189    | 03-03-2018 |            |        | 🗎 Enviar 🛛 🗶 Cancelar                       | QUIPA - AREQUIPA           | / [LIMA - LIMA - LIMA]  | 1980  |
|     | 232-2017  | RAZURI SALAZAR JOSE LUIS        | 11-10-2017 | NACIONAL | 0183    | 04-05-2018 |            |        |                                             | AL NIETO - MOOLIE          | GUA1/UIMA-UIMA-UIMA1    | 1980  |

La solicitud se enviará para ser autorizado por su jefe Inmediato o quien haga sus veces.

(Ver manual de autorización de solicitud de viáticos)

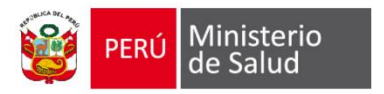

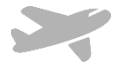

Luego que la solicitud se encuentre autorizada por el funcionario correspondiente, se podrá visualizar las planillas generadas:

| Solicitud 🔻 | Planilla 🔻 R  | endición 🔻 | Mantenimiento 🔻 | Consultas 🔻 | Reporte 🔻 | Utilitario 🔻 | Sistema 🔻 |  |
|-------------|---------------|------------|-----------------|-------------|-----------|--------------|-----------|--|
|             | Nacional      |            |                 |             |           |              |           |  |
|             | Internacional |            |                 |             |           |              |           |  |

La planilla se encontrara en estado generado, tal como se muestra en la siguiente imagen

| ٠   | 1•         |          |           | I                              | Solicitud      |          | a <del>v</del> Re | endición 👻 | Pasajes 🔻  | Manten   | imiento + Consultas + Reporte + Dashboard + Utilitario + Sistema +  |               | Pres<br>pa | iona<br>ra in<br>fo | ir los<br>npre<br>rma | s bot<br>sión<br>tos | ones<br>de |
|-----|------------|----------|-----------|--------------------------------|----------------|----------|-------------------|------------|------------|----------|---------------------------------------------------------------------|---------------|------------|---------------------|-----------------------|----------------------|------------|
|     |            |          |           |                                |                |          |                   |            | REGIST     | RO DE PI | LANILLA DE VIATICO - NACIONAL (PV)                                  |               |            |                     |                       |                      |            |
| Mov | Expediente | Planilla | Solicitud | Comisionado                    | Fecha          | Ambito   | Meta              | F.salida   | F.retorno  | Dias     | Itinerario                                                          | Importe<br>s/ | Estado     | sv                  | PV                    | DJ                   |            |
|     | -          | 339-2017 | 278-2017  | APAZA SUAREZ<br>GERARDO DANIEL | 06-11-<br>2017 | NACIONAL | 0183              | 06-11-2017 | 07-11-2017 | 1        | [LIMA - LIMA - LIMA]/[PIURA - PIURA - PIURA]/[LIMA - LIMA - LIMA]   | 320.00        | AUTORIZADO |                     |                       | 1                    |            |
|     | 16-15      | 338-2017 | 276-2017  | RAZURI SALAZAR                 | 30-10-         | NACIONAL | 0183              | 07-09-2016 | 09-09-2016 | 2        | [LIMA - LIMA - LIMA]/[LORETO - LORETO - TIGRE]/[LIMA - LIMA - LIMA] | 740.00        | PARA       | :                   | 1                     | 1                    |            |

| التلك المعادية         العادة         العادة         العادة         العادة           العادة         Page 1         Page 1         Page 1           PLANILLA DE VIÁTICOS POR COMISIÓN DE SERVICIOS (Anexo M° 62)         N° Doc : 339         339                                                                                                    | Feater 06-11-0877<br>Pag 1<br>SOLICITUD POR COMISIÓN DE SERVICIOS<br>(Anexo N° 01) N° Solicitud 278<br>DATOS DEL COMISIONADO                                                                                                    |
|----------------------------------------------------------------------------------------------------|----------------------------------------------------------------------------------------------------|
| L DATOS DEL COMISIONADO NOMERE Y APELLEOS : APAZA SUAREZ GERARDO DANIEL DNI : 16436519 CARIO : LEFE DE GUIPO CON LAGORA; INDURRADO BANDO : SCOTIABANIK CUENTA : 08506605467 UNIDAD ORGANICA : OFFCINA GENERAL DE ADMINISTRACION IL DATOS DE LA COMISIÓN DESTINO : ITREFARAID : LIMA (JUNA - PREM/PRIM / PREM                                                                                                    | NOMBRE Y APELLIDOS APAZA SUAREZ GERARDO DANIEL DNE: 10408019 META: 0183 CARGO: JEFE DO E EQUIPO COND. LADICRA: JONDIBRADO UNDAO DRONACA: DPICINA EJECUTIVA DE TESORERIA DATOS DE LA COMISIÓN DESTINO - ITINERARIO : UMAZURAZURA . PUBAZPERRAZPERA . UNAZURAZURA                                                                                                    |
| FECHA Inicio :00-11-3017 Hore: 02:00 COMINICIA: Termino :07-11-3017 Hore: (22:00 Medie de transporte : Termente: X Aéreo : Fluvial : Ninguno : Motivo de vites: EVENTO DE COORDINACION III. PRESUPUESTO DE LA COMISIÓN III. CONCERTO CLASIFICADOR DE GASTO MONTO EN SICLES                                                                                                    | FECHA COMISIÓN :         Inicio::06/11-2017         Hera::02:00           Támino::07-11-2017         Hera::02:00           MEDIO DE TRANSPORTE :         Terrestro::XActro::Floatsl::Ninguno::           MOTIVO DEL VIAJE :         EVENTO DE COORDINACION                                                                                                    |
| 183         Vettore:<br>If de discis: 1         211008 V ASIONACIDAES POR         2.3.2 1.22         20005           197         Colo Seguido: 0         Colo Seguido: 0         Colo Seguid | La rendotion de velacios al intesto del país se decidas dentro de los dez (10) des habites de colonadas la comisión de servicios; de conformidad<br>al estadoune de colonización de servicios; de conformidad a lo estadoucido en la Lay VP 27013, Ley que regula la substracción de veges al<br>estadound de colonización de servicios; de conformidad a lo estadoucido en la Lay VP 27013, Ley que regula la substracción de veges al<br>estadound de colonización de servicios; de conformidad a lo estadoucido en la Lay VP 27013, Ley que regula la substracción de veges al<br>estadoucido de colonización de veges al<br>estadoucido en la normalitad partecio, en la mante precisada, el que escotibe, será pasible de los municidas disciplinantes aplicadose de acuendo a lo<br>estadoucido en la normalitad vegeno. |
| DN 1: 10436519 V* B* Jafu Inmediato<br>APAZA SUJARIZ GERARDO DAMEL<br>Firma Comisionado                                                                                                    | DNI : 10438519<br>APAZA SUAREZ GERARDO DANEL<br>Firma Corrisionado V <sup>ar</sup> 8ª Jefe Inmediato                                                                                                    |

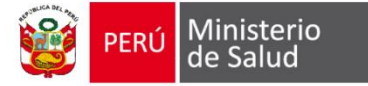

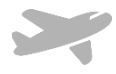

| Read Minkteria                                                                                                   | Feeha: 06-11-2017                    |
|----------------------------------------------------------------------------------------------------|--------------------------------------|
| a Salud de Salud                                                                                                 | Pág. 1                               |
| SOLICITUD POR COMISIÓN DE SERVICIOS                                                                              |                                      |
| (Anexo N* 01)                                                                                                    | N* Solicitud 278                     |
|                                                                                                    |                                      |
|                                                                                                    |                                      |
| DATOS DEL COMISIONADO                                                                                            |                                      |
| NOMBRE Y APELLIDOS APAZA SUAREZ GERARDO DANIEL                                                                   |                                      |
| DNI: 10430519 META: 0                                                                                            | 183                                  |
| CARGO - JEFE DE EQUIPO                                                                                           |                                      |
| COND LABORAL NONBRADO                                                                                            |                                      |
| UNIDAD OBGANICA - OFICINA EJECUTIVA DE TESORERIA                                                                 |                                      |
| DATOS DE LA COMISIÓN                                                                                             |                                      |
|                                                                                                    |                                      |
| DESTINO - ITINERARIO :                                                                                           |                                      |
| LINA/LINA - HUNA/PUNA/PUNA                                                                                       | UNATUNATUNA                          |
|                                                                                                    |                                      |
|                                                                                                    |                                      |
| FECHA COMISIÓN : NUMERON MARTINA DE 10 000                                                                       |                                      |
| Techo complete: Higs:05-11-2017 Hars:02-00                                                                       |                                      |
| Terming:07-11-2017 Hora:02:00                                                                                    |                                      |
| MEDIO DE TRANSPORTE : Terrestre : X Aéreo : Fluxiai : Ningun                                                     | •:                                   |
|                                                                                                    |                                      |
| MOTIVO DEL VIAJE : EVENTO DE COORDINACION                                                                        |                                      |
|                                                                                                    |                                      |
|                                                                                                    |                                      |
|                                                                                                    |                                      |
|                                                                                                    |                                      |
|                                                                                                    |                                      |
|                                                                                                    |                                      |
| La soudicida da vidinas al interior dal unis en alertita destes de tra des 1141 dos biblica de esteinada la esse | inite de participat de participat de |
| a lo establecido en el Decreto Supremo Nº 007-2013-EP; y la rendición de viaticos al Exterior del país se efer   | tas dentro de los quince (15) días   |
| exterior de servidores y fundoriarios públicos.                                                                  | regula la autorescen de vages a      |
| Si vande dinte dan beambara con la coma contata al que suarde, serà pathie de los matina discri                  | Contra antimotica de anuanto a lo    |
| establecido en la normatividad vigente.                                                                          |                                      |
|                                                                                                    |                                      |
|                                                                                                    |                                      |
|                                                                                                    |                                      |
|                                                                                                    |                                      |
| 041 - 10236510                                                                                                   |                                      |
| APAZA SUAREZ GERARDO DANIEL                                                                                      |                                      |
| Eima Comisionado                                                                                                 | R <sup>e</sup> Jefe Immediato        |
|                                                                                                    |                                      |
|                                                                                                    |                                      |
|                                                                                                    |                                      |

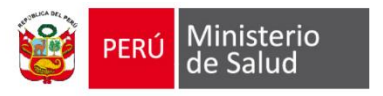

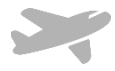

### Autorizar Solicitud de comisión de servicios

El presente modulo, permite autorizar las solicitudes de comisión de servicios ya sea nacional e internacional enviadas, para ello es necesario que el usuario tenga los privilegios necesarios para realizar esta operación.

|          | VI B                             |                                 |
|----------|----------------------------------|---------------------------------|
|          | Sistema de Comision de Servicios |                                 |
| Usuario  |                                  |                                 |
| Password |                                  |                                 |
|          |                                  | Ingresar                        |
|          |                                  | © Todos los derechos reservados |

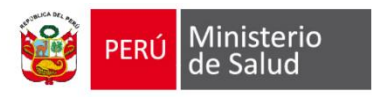

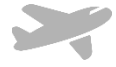

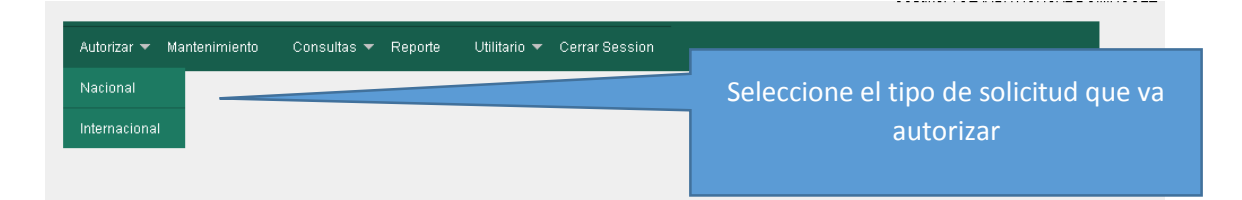

sar 👻 Mante

1- Seleccione las planillas que va autorizar o rechazar

2-Presionar el Boton Procesar

| 1.        |                                |            |          |      |                |            |      |                                                                                        |               |                   |            |        |                |
|-----------|--------------------------------|------------|----------|------|----------------|------------|------|----------------------------------------------------------------------------------------|---------------|-------------------|------------|--------|----------------|
|           |                                |            |          |      |                |            |      | REGISTRO AUTORIZACIÓN DE SOLICITUD DE VIATICO(SV)                                      |               |                   |            |        |                |
| Solicitud | Comisionado                    | Fecha      | Ambito   | Meta | F.salida       | F.retorno  | Dias | Itinerario                                                                             | Importe<br>s/ | Estado            | Rechazar 🗆 | Autori | Ver<br>detalle |
| 278-2017  | APAZA SUAREZ GERARDO<br>DANIEL | 06-11-2017 | NACIONAL | 0183 | 06-11-2017     | 07-11-2017 | 1    | [LIMA - LIMA - LIMA] / [PIURA - PIURA - PIURA] / [LIMA - LIMA]                         | 320.00        | PARA<br>AUTORIZAR |            |        |                |
| 273-2017  | RAZURI SALAZAR JOSE LUIS       | 30-10-2017 | NACIONAL | 0191 | 30-10-<br>2016 | 01-11-2016 | 2    | [LIMA - LIMA - LIMA] / [AREQUIPA - CAMANA - JOSE MARIA QUIMPER] / [LIMA - LIMA - LIMA] | 640.00        | PARA<br>AUTORIZAR |            |        |                |
| 245-2017  | RAZURI SALAZAR JOSE LUIS       | 16-10-2017 | NACIONAL | 0137 | 18-07-<br>2018 | 23-07-2018 | 0    | [LIMA - LIMA - LIMA] / [AVACUCHO - HUANCA SANCOS - SACSAMARCA] / [LIMA - LIMA - LIMA]  | 1980.00       | PARA<br>AUTORIZAR |            |        |                |
| 236-2017  | RAZURI SALAZAR JOSE LUIS       | 13-10-2017 | NACIONAL | 0186 | 10-05-<br>2018 | 16-05-2018 | 6    | [LIMA - LIMA - LIMA] / [TACNA - TACNA - TACNA] / [LIMA - LIMA - LIMA]                  | 1980.00       | PARA<br>AUTORIZAR |            |        |                |

|           |                          |            |          |      | Autoriza   | ar <del>+</del> Manter | nimiento | Consultas - Reporte Utilitario - Cerrar Session                                                                                                    |         |
|-----------|--------------------------|------------|----------|------|------------|------------------------|----------|----------------------------------------------------------------------------------------------------|---------|
| 1 -       |                          |            |          |      |            |                        |          | Ě                                                                                                    | rocesar |
|           |                          |            |          |      |            |                        |          | REGISTRO AUTORIZACIÓN DE SOLICITUD DE VIATICO(SV)                                                                                                    |         |
| Solicitud | Comisionado              | Fecha      | Ambito   | Meta | F.salida   | F.retorno              | Dias     | Itinerario                                                                                                    |         |
| 278-2017  | APAZA SUAREZ GERARDO     | 06-11-2017 | NACIONAL | 0183 | 06-11-     | 07-11-2017             | 1        | (LIMA - LIMA - LIMA - PIURA - PIURA - PIURA - LIMA - LIMA                                                                                                    |         |
| 273-2017  | RAZURI SALAZAR JOSE LUIS | 30-10-2017 | NACIONAL | 0191 | 30-10-     | 01-11-2016             | 2        | [LIMA - LIMA - LIMA] / [AREQUIPA - CAMANA - JOSE MARIA QUIMPER] / [LIMA -                                                                                                    |         |
| 245-2017  | RAZURI SALAZAR JOSE LUIS | 16-10-2017 | NACIONAL | 0137 | 18-07-2018 | 23-07-2018             | 0        | [LIMA - LIMA - LIMA] / [AYACUCHO - HUANCA SANCOS - SACSAMARCA] / [LIMA -                                                                                                    |         |
| 236-2017  | RAZURI SALAZAR JOSE LUIS | 13-10-2017 | NACIONAL | 0186 | 10-05-     | 16-05-2018             | 6        | [LIMA - LIMA - LIMA]/[TACNA - TACNA]/[LIMA - LIMA]                                                                                                    | III     |
|           |                          |            |          |      |            |                        |          | Registro de Movimiento<br>Registro de Envlo para Autorización<br>Cantidad<br>Autorizado(s)<br>Envice<br>Cancidar<br>Envice<br>Cancidar<br>Envice<br>Cancidar<br>Envice<br>Cancidar<br>Envice<br>Cancidar<br>Cancidar<br>Can |         |

Una vez registrada la operación de autorización de solicitud de comisión de servicios, dicha solicitud será enviada para impresión en el módulo del asistente.

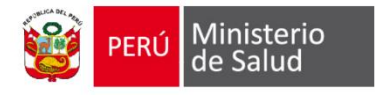

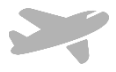

### Rendición de comisión de servicio

Esta opción permite, registrar las rendiciones de comisión de servicios, tener en cuenta que para poder registrar una rendición la planilla de viatico debe estar a girada.

| Solicitud 🔻 | Planilla 🔻 | Rendición 🔻 | Mantenimiento 🔻 | Consultas 🔻 | Reporte 🔻 | Utilitario 👻 | 🖌 Sistema 🔻 |
|-------------|------------|-------------|-----------------|-------------|-----------|--------------|-------------|
|             |            | Registro    |                 |             |           |              |             |
|             |            |             |                 |             |           |              |             |
|             |            |             |                 |             |           |              |             |
|             |            |             |                 |             |           |              |             |
|             |            |             |                 |             |           |              |             |

|     |                |          | Solicitud 👻 Planilla 🕯      | <ul> <li>Rendic</li> </ul> | ión 👻 Mai  | ntenimiento 🤻 |        | sultas 👻 R | eporte 👻 U   | tilitario 👻 Sis | stema 👻   |        |        | D  |        |        | 1    |      | -:      |
|-----|----------------|----------|-----------------------------|----------------------------|------------|---------------|--------|------------|--------------|-----------------|-----------|--------|--------|----|--------|--------|------|------|---------|
|     |                |          |                             |                            |            |               |        |            |              |                 |           |        |        | PI | resion | e Anac | ur r | enai | cion (- |
| *   | 1 •            |          |                             |                            |            |               |        |            |              |                 |           |        |        |    |        |        |      | 7    |         |
|     |                |          |                             |                            | R          | EGISTRO DE    | RENDIC | IÓN DE PLA | NILLA DE VI/ | ATICO -(RV)     |           |        |        |    |        |        |      |      |         |
| Mov | Fecha          | Planilla | Comisionado                 | Ambito                     | F.salida   | F.retorno     | Dias   | Moneda     | Asignado     | Ejecutado       | Movilidad | Total  | Saldo  | RV | DJ     | Estado | +    | RV   | DJ      |
|     | 24-09-<br>2017 | 143-2017 | APAZA SUAREZ GERARDO DANIEL | NACIONAL                   | 24-07-2017 | 26-07-2017    | з      | SOLES      | 960.00       | 30.00           | 102.00    | 132.00 | 828.00 |    |        | RENDIE | 0    | ß    | Ø       |

| ARACH SUMREZ GERARD<br>Registro de Cabecera de Rendición de Viaticos<br>Nº PV<br>Nº PV<br>Nº PV<br>Nº PV<br>Año<br>2017<br>Buscar<br>Comisionado:<br>Comisionado:<br>Cargo:<br>Unidad Organica:<br>Lugar de Comisión<br>Fecha de Comisión:<br>Fecha de Comisión<br>Fecha de Comisión<br>Cargo:<br>Cargo<br>Unidad Organica:<br>Lugar de Comisión<br>Fecha de Comisión<br>Fecha de Comisión<br>Cargo<br>Cargo<br>Ca | Comisionad          | ok       | Ambito    | F.salida   | F.retorno   | Dias     | Moneda      | Asignado      | Ejecutado    | Movilidad       | Total | Saldo | RV |                                |
|----------------------------------------------------------------------------------------------------|---------------------|----------|-----------|------------|-------------|----------|-------------|---------------|--------------|-----------------|-------|-------|----|--------------------------------|
| N° PV N° PV     Numero de Planilla:     Numero de planilla de vlatico     Comisionado:   Apelidos y Nombres de comisionado   Cargo:   Unidad Organica:   Unidad Organica   Lugar de Comisión:   Fecha de Comisión   Fecha de Comisión   Acciones relevates:     Escriba las Acciones Relevantes de la comsion de servicio                                                                                                    | APAZA SUAREZ GERARD | Registro | de Cabe   | ecera de F | Rendición d | e Viatic | 05          |               |              |                 | _     | × 10  |    |                                |
| Numero de Planilla:       Numero de planilla de viatico         Comisionado:       Apeliidos y Nombres de comisionado         Cargo:       Cargo         Unidad Organica:       Unidad Organica         Lugar de Comisión:       Lugar de Comisión         Fecha de Comisión:       Fecha de Comisión         Acciones relevates:       Escriba las Acciones Relevantes de la comsion de servício                                                                                                    |                     | N° PV    |           | N° PV      |             |          | Año         | 2017          | •            | <b>T</b> Buscar |       |       | 1. | Ingresar el número de planilla |
| Comisionado: Apeliidos y Nombres de comisionado   Cargo: Cargo   Unidad Organica: Unidad Organica   Lugar de Comisión: Eccha de Comisión   Fecha de Comisión: Fecha de Comisión   Acciones relevates: Escriba las Acciones Relevantes de la comsion de servicio                                                                                                    |                     | Nume     | o de Plai | nilla:     | 1           | Numero   | de planilla | de viatico    |              |                 |       |       |    | a renuir.                      |
| Cargo:       Cargo         Unidad Organica:       Unidad Organica         Lugar de Comisión:       Lugar de Comisión         Fecha de Comisión:       Fecha de Comisión         Acciones relevates:       Escriba las Acciones Relevantes de la comsion de servicio         M Guardar       X Cancelar                                                                                                    |                     | Comis    | ionado:   |            | i i         | Apellido | is y Nombre | es de comisio | nado         |                 |       |       |    |                                |
| Unidad Organica:       Unidad Organica         Lugar de Comisión:       Lugar de Comisión         Fecha de Comisión:       Fecha de Comisión         Acciones relevates:       Escriba las Acciones Relevantes de la comsion de servicio         Image: Service and Service and Service                                                                                                    |                     | Cargo    | :         |            |             | Cargo    |             |               |              |                 |       |       |    |                                |
| Lugar de Comisión:       Lugar de Comisión         Fecha de Comisión:       Fecha de Comisión         Acciones relevates:       Escriba las Acciones Relevantes de la comsion de servicio         Imigradar       Cancelar                                                                                                    |                     | Unida    | d Organio | a:         |             | Unidad   | Organica    |               |              |                 |       |       |    |                                |
| Fecha de Comisión:       Fecha de Comisión         Acciones relevates:       Escriba las Acciones Relevantes de la comsion de servicio         Imigradar       X Cancelar                                                                                                    |                     | Lugar    | de Comis  | sión:      |             | Lugar d  | e Comisión  |               |              |                 |       |       |    |                                |
| Acciones relevates:<br>Escriba las Acciones Relevantes de la comsion de servicio<br>Guardar Cancelar                                                                                                    |                     | Fecha    | de Comi   | sión:      |             | Fecha o  | de Comisiór | n             |              |                 |       |       |    |                                |
| A Guardar Cancelar                                                                                                    |                     | Accior   | ies relev | ates:      | ſ           | Escriba  | las Accion  | es Relevante: | de la comsio | n de servicio   |       |       |    |                                |
| Guardar Cancelar                                                                                                    |                     |          |           |            |             |          |             |               |              |                 |       |       |    |                                |
| 4                                                                                                    |                     |          |           |            | Ĭ           | 💾 Gua    | rdar 🗙      | Cancelar      |              |                 |       | 2     |    |                                |
|                                                                                                    |                     | 4        |           |            |             |          |             |               |              |                 |       | •     |    |                                |
|                                                                                                    |                     |          |           |            |             |          |             |               |              |                 |       |       |    |                                |
|                                                                                                    |                     |          |           |            |             |          |             |               |              |                 |       |       |    |                                |

Para facilitar el uso, si no tiene el número de planilla de comisión de servicio, debe pulsar el botón buscar, para lo cual se mostrará una ventana para realizar la búsqueda por nombre de comisionado

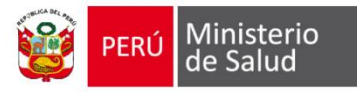

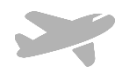

| 3                 | Reg    | istro de Cabe          | cera de Rendici | ón de Viaticos |                              |                                      | 0.00                    | 1780.0 | 0      |
|-------------------|--------|------------------------|-----------------|----------------|------------------------------|--------------------------------------|-------------------------|--------|--------|
| 3                 |        |                        |                 | . ~            |                              |                                      | 50.00                   | 430.01 | 5      |
| ;                 | N° P   | v                      | N° PV           | Ano            | 2017 •                       | 🔻 Buscar                             | 30.00                   | 890.0  | 5      |
| ;                 | N      | umero de Plan          | illa:           | Numero de pla  | milla de viatico             |                                      | 800.00                  | -600.0 | 0      |
| Búsqueda por      | nombro | e de comision:         | ado             |                |                              |                                      |                         |        | ×      |
| Apellidos y No    | mbres  |                        | apaza suare     |                |                              | 🔻 🛛 🔻 🗸 🗸                            | ar                      |        |        |
| Planilla F        | echa   | Apellidos              | s y Nombres     | Ambito         | Fechas Itinerario            | Destino                              | Estado                  | Selec  |        |
| 339- 06-1<br>2017 | 1-2017 | APAZA SUAREZ<br>DANIEL | Z GERARDO       | NACIONAL       | [ 06-11-2017 al 06-11-2017 ] | PIURA - PIURA -<br>PIURA             | GIRADO                  | Z      | $\neg$ |
| 186- 05-1<br>2017 | 0-2017 | APAZA SUAREZ<br>DANIEL | Z GERARDO       | INTERNACIONAL  | [ 08-03-2017 al 10-03-2017 ] | AUSTRIA - TIROL                      | PARA<br>TRÁMITE<br>OGA  | *      |        |
| 176- 04-1<br>2017 | 0-2017 | APAZA SUAREZ<br>DANIEL | Z GERARDO       | NACIONAL       | [ 05-03-2017 al 05-03-2017 ] | AREQUIPA -<br>AREQUIPA -<br>AREQUIPA | PARA<br>TRÁMITE<br>OGA  | *      |        |
| 137- 22-0<br>2017 | 9-2017 | APAZA SUAREZ<br>DANIEL | Z GERARDO       | NACIONAL       | [ 22-09-2017 al 24-09-2017 ] | AREQUIPA -<br>AREQUIPA -<br>AREQUIPA | INGRESANDO<br>RENDICION | -      |        |
|                   |        |                        |                 |                |                              |                                      |                         |        |        |

l ubicar la planilla de comisión de ervicios presione el botón seleccionar

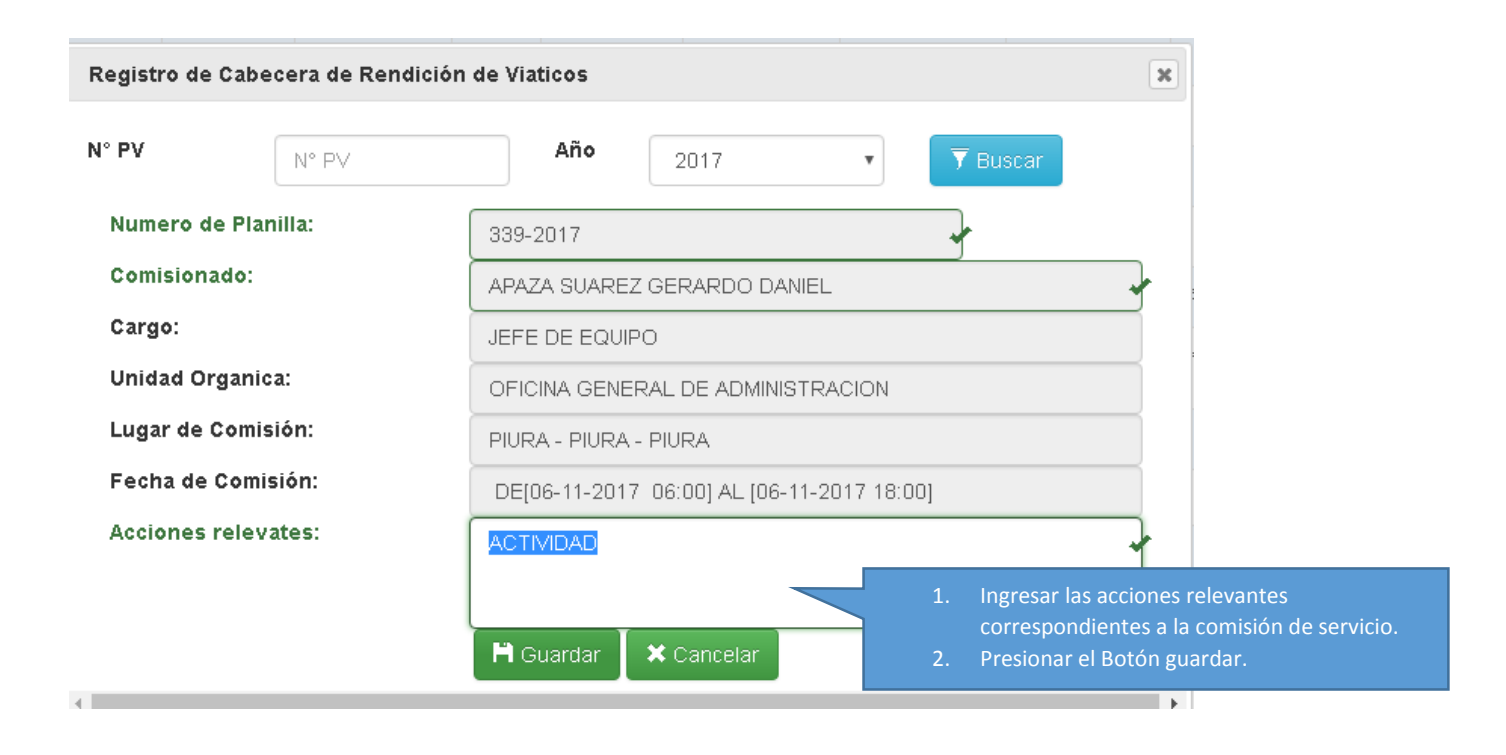

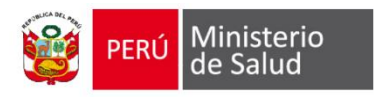

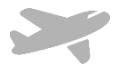

### Registro de Detalle de Rendición de comisión de Servicio

Esta opción le permite registrar los documentos que sustente el gasto de su comisión de servicio

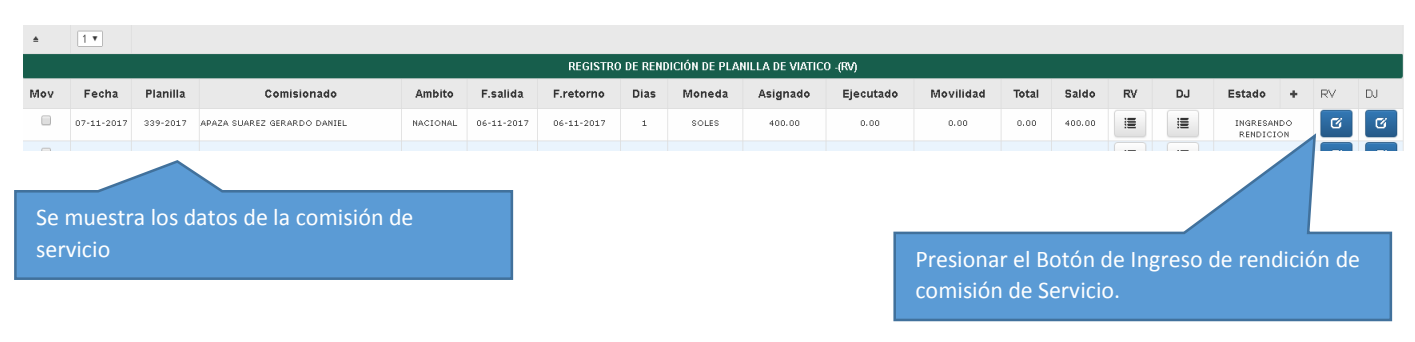

| gistiv de detaile de Re | naicion de | = vialicos - (RV) |               |              |           |        |       | al                              |
|-------------------------|------------|-------------------|---------------|--------------|-----------|--------|-------|---------------------------------|
| echa Rendición          |            | 07-11-2017        | 7 10:10       |              |           |        |       | D                               |
| lumero de Planilla:     |            | 339-2017          |               |              |           |        |       | 00                              |
| Comisionado:            |            | APAZA SUA         | AREZ GERAR    | DO DANIEL    |           |        |       | 2                               |
| Cargo                   |            | JEFE DE E         | QUIPO         |              |           |        |       | 0                               |
| Jnidad Organica         |            | OFICINA G         | ENERAL DE /   |              | CION      |        |       |                                 |
| ugar de Comisión        |            | PIURA - PIL       | JRA - PIURA   |              |           |        |       |                                 |
| Fecha de Comisión       |            | DE [06-11-        | -2017 06:00], | AL [06-11-20 | 17 18:00] |        |       | 00                              |
| Monto Viatico           |            | 400               |               |              |           | Р      | resio | nar el botón (+) Añadir detalle |
| Monto Transporte        |            | 0.00              |               |              |           |        | endic | ión                             |
| Monto Asignado          |            | 400.00            |               |              |           |        |       |                                 |
| Acciones relevates      |            | ACTIVIDAD         | 1             |              |           |        |       | 0                               |
|                         |            | DETALLE DE        | RENDICION     |              |           |        |       | 0                               |
| Foobo Tipo Data         | Numero     | Razon Social      | Concepto      | Clasificor   | Importe   | Borrar | Acti  | Añadir                          |
| Fecha Tipo Doto         |            |                   |               |              |           |        |       | registro                        |

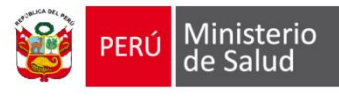

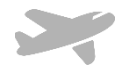

| Fecha Rendic    | ión             | 07-11-2017 10:10  | )                 |            | :       |                                                          |
|-----------------|-----------------|-------------------|-------------------|------------|---------|----------------------------------------------------------|
| Numero de Pla   | anilla:         | 339-2017          |                   |            |         |                                                          |
| Comisionado:    |                 |                   | GERARDO DANIEL    |            |         |                                                          |
| Cargo           |                 | JEFE DE EQUIPO    | )                 |            |         |                                                          |
| Unidad Organ    | ica             | OFICINA GENER     | AL DE ADMINISTRAC | CION       |         |                                                          |
| Lugar de Com    | isión           | PIURA - PIURA - I | PIURA             |            |         |                                                          |
| egistro de deta | alle de Gasto   |                   |                   |            | ×       |                                                          |
|                 |                 |                   |                   | _          | :       |                                                          |
| Ruc             | INGRESE RUC     |                   |                   |            | 1.      | Ingrese número de RUC                                    |
| azon Social     | INGRESE RAZON S | SOCIAL            |                   |            | 2.<br>3 | Ingrese Razón Social<br>Selecciones el Tino de Documento |
|                 |                 |                   |                   |            |         | (Factura/Boleta)                                         |
| Tipo Doc.       | -selecciona-    | Ŧ                 |                   |            | 4.      | Ingrese número de documento                              |
| Numero          | INGRESE NUMERC  | DOC               | Fecha             | dd/mm/aaaa | 5.      | Selección el Concepto de Gasto<br>(Alimento/alojamiento) |
| Concento        | _selecciona_    |                   | Importe           |            | 6.      | Ingrese la fecha de documento                            |
| ovincepto       | -ociceciona-    |                   | mporce            |            | 7.      | Ingrese en Importe                                       |

| Registro de deta | alle de Rendición de \ | /iaticos - (RV)             |                        |                | ,           |  |  |  |  |
|------------------|------------------------|-----------------------------|------------------------|----------------|-------------|--|--|--|--|
| Fecha Rendici    | ón                     | 07-11-2017 10:              | 10                     |                | -           |  |  |  |  |
| Numero de Pla    | inilla:                | 339-2017                    |                        |                |             |  |  |  |  |
| Comisionado:     |                        | APAZA SUAREZ GERARDO DANIEL |                        |                |             |  |  |  |  |
| Cargo            |                        | JEFE DE EQUIPO              |                        |                |             |  |  |  |  |
| Unidad Organi    | ca                     | OFICINA GENE                | RAL DE ADMINISTRACI    | ION            |             |  |  |  |  |
| Lugar de Comi    | sión                   | PIURA - PIURA               | - PIURA                |                |             |  |  |  |  |
| Fecha de Com     | isión                  | DE [06-11-201               | 7 06:00] AL [06-11-201 | 7 18:00]       |             |  |  |  |  |
| Registro de deta | lle de Gasto           |                             |                        |                | ×           |  |  |  |  |
| Ruc              | 20100099447            |                             |                        |                |             |  |  |  |  |
| Razon Social     | LUIS SAC               |                             |                        |                |             |  |  |  |  |
| Tipo Doc.        | FACTURA                | ¥                           |                        |                |             |  |  |  |  |
| Numero           | E001-41                |                             | Fecha                  | 06/11/2017     |             |  |  |  |  |
| Concepto         | ALIMENTOS              | *                           | Importe                | 60             |             |  |  |  |  |
| 4                |                        | H Agregar                   | Currect.               | Presione el bo | tón agregar |  |  |  |  |

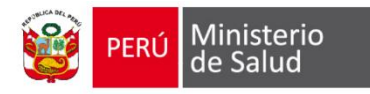

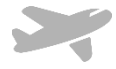

### Finalmente, se muestra los datos del documento registrado

| Reg | legistro de detalle de Rendición de Viaticos - (RV) |           |         |              |                                        |               |          |        |            |     |  |  |  |
|-----|-----------------------------------------------------|-----------|---------|--------------|----------------------------------------|---------------|----------|--------|------------|-----|--|--|--|
| Fe  | cha Rendic                                          | ión       |         | 07-11-2017   | 10:10                                  |               |          |        |            |     |  |  |  |
| Nu  | umero de Pl                                         | anilla:   |         | 339-2017     | 339-2017                               |               |          |        |            |     |  |  |  |
| Co  | omisionado:                                         |           |         | APAZA SUA    | REZ GERARE                             | O DANIEL      |          |        |            |     |  |  |  |
| Ca  | argo                                                |           |         | JEFE DE E    | QUIPO                                  |               |          |        |            | Π   |  |  |  |
| Ur  | nidad Organ                                         | ica       |         | OFICINA G    | ENERAL DE AI                           | DMINISTRACI   | ON       |        |            | Π   |  |  |  |
| Lu  | ıgar de Com                                         | isión     |         | PIURA - PIU  | JRA - PIURA                            |               |          |        |            | ٦   |  |  |  |
| Fe  | echa de Con                                         | nisión    |         | DE [06-11-   | 2017 06:00] A                          | L [06-11-201] | 7 18:00] |        |            | ٦   |  |  |  |
| M   | onto Viatico                                        | I.        |         | 400          | 400                                    |               |          |        |            |     |  |  |  |
| M   | onto Transp                                         | orte      |         | 0.00         |                                        |               |          |        |            |     |  |  |  |
| M   | onto Asigna                                         | do        |         | 400.00       |                                        |               |          |        |            |     |  |  |  |
| Ac  | ciones rele                                         | vates     |         | ACTIVIDAD    |                                        |               |          |        |            |     |  |  |  |
|     |                                                     |           |         |              |                                        |               |          |        |            |     |  |  |  |
|     |                                                     |           |         | DETALLE DE   | RENDICION                              |               |          |        | 0          | _18 |  |  |  |
|     | Fecha                                               | Tipo Dcto | Numero  | Razon Social | Concepto                               | Clasificor    | Importe  | Borrar | Actualizar |     |  |  |  |
|     | 06-11-2017                                          | FACTURA   | E001-41 | LUIS SAC     | LUIS SAC ALIMENTOS 2.3. 2 1. 2 2 60.00 |               |          |        |            |     |  |  |  |
|     |                                                     |           |         |              |                                        | Total:        | 60.0     |        |            |     |  |  |  |
|     |                                                     |           |         | 💾 Guarda     | ar 🗙 Cano                              | relar         |          |        |            |     |  |  |  |
|     |                                                     |           |         |              |                                        |               |          |        |            |     |  |  |  |
|     |                                                     |           |         |              |                                        |               |          |        |            | 1   |  |  |  |

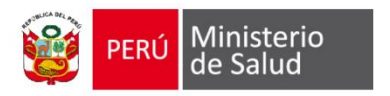

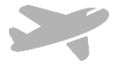

### Registro de Declaración Jurada

Esta opción le permite registrar y generar la Declaración Jurada que sustenta el gasto de su comisión de servicio por concepto de movilidad Local

| *   | 1 •                                                 |          |                                                                                                    |          |            |            |   |       |        |           |           |       |        |    |        |                     |           |    |   |
|-----|-----------------------------------------------------|----------|----------------------------------------------------------------------------------------------------|----------|------------|------------|---|-------|--------|-----------|-----------|-------|--------|----|--------|---------------------|-----------|----|---|
|     | REGISTRO DE RENDICIÓN DE PLANILLA DE VIATICO - (RA) |          |                                                                                                    |          |            |            |   |       |        |           |           |       |        |    |        |                     |           |    |   |
| Mov | Fecha                                               | Planilla | Planilla Comisionado Ambito F.salida F.retorno Dias Moneda Asignado Ejecutado Movilidad Total Saldo RV |          |            |            |   |       |        |           |           |       | RV     | DJ | Estado | +                   | RV        | DJ |   |
|     | 07-11-2017                                          | 339-2017 | APAZA SUAREZ GERARDO DANIEL                                                                            | NACIONAL | 06-11-2017 | 06-11-2017 | 1 | SOLES | 400.00 | 60.00     | 0.00      | 60.00 | 340.00 |    | I      | INGRESAN<br>RENDICI | IDO<br>ON | Ø  | Ø |
|     |                                                     |          |                                                                                                    |          |            |            |   |       |        |           |           |       |        |    |        |                     | _         | ~  |   |
|     |                                                     |          |                                                                                                    |          |            |            |   |       |        |           |           |       |        |    |        |                     |           |    |   |
|     |                                                     |          |                                                                                                    |          |            |            |   |       | Pres   | sionar el | Boton d   | e Ing | reso   |    |        |                     |           |    |   |
|     |                                                     |          |                                                                                                    |          |            |            |   |       | de [   | Declaraci | ión Jurac | la de |        | Γ  |        |                     |           |    |   |
|     |                                                     |          |                                                                                                    |          |            |            |   |       | com    | nisión de | Servicio  |       |        |    |        |                     |           |    |   |
|     |                                                     |          |                                                                                                    |          |            |            |   |       |        |           |           |       |        |    |        |                     |           |    |   |

| echa Rendiciór  | n        | 07 44 0047 40:40           |                             |        |            |  |  |  |  |
|-----------------|----------|----------------------------|-----------------------------|--------|------------|--|--|--|--|
|                 |          | 07-11-2017 10:10           |                             |        |            |  |  |  |  |
| lumero de Plani | illa:    | 339-2017                   |                             |        |            |  |  |  |  |
| omisionado:     |          | APAZA SUAREZ GERARDO       | APAZA SUAREZ GERARDO DANIEL |        |            |  |  |  |  |
| argo            |          | JEFE DE EQUIPO             |                             |        |            |  |  |  |  |
| Inidad Organica | a        | OFICINA GENERAL DE AD      | MINISTRACION                |        |            |  |  |  |  |
| ugar de Comisi. | ón       | PIURA - PIURA - PIURA      | PIURA - PIURA - PIURA PIURA |        |            |  |  |  |  |
| echa de Comis   | ión      | DE [06-11-2017 06:00] AL   | [06-11-2017 18:             |        |            |  |  |  |  |
| /lonto Asignado | 1        | 400.00                     |                             |        |            |  |  |  |  |
| occiones releva | tes      |                            | ACTIVIDAD                   |        |            |  |  |  |  |
|                 | D        | ETALLE DE DECLARACÍON JURA | DA                          |        | 0          |  |  |  |  |
| Fecha           | Concepto | Especifica de Gasto        | Importe                     | Borrar | Actualizar |  |  |  |  |
|                 |          | Total:                     | 0.0                         |        |            |  |  |  |  |
|                 |          | 🗎 Actualizar 🛛 🗙 Canc      | elar                        |        |            |  |  |  |  |

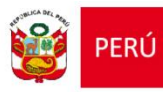

Ministerio de Salud

## Manual de Usuario del Sistema de comisión de servicio

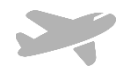

| Ambito F.Salida      | F.retorno          | Dias Moneda          | Asidnado         | Elecutado | Movilidad | Ισται                |
|----------------------|--------------------|----------------------|------------------|-----------|-----------|----------------------|
| ctualizar de Declara | acion Jurada - (DJ | )                    |                  |           |           | 0                    |
| Fecha Rendición      |                    | 07-11-2017 10:10     |                  |           |           | 20                   |
| Numero de Planilla   | :                  | 339-2017             |                  |           |           | 2                    |
| Comisionado:         |                    | APAZA SUAREZ GER     | ARDO DANIEL      |           |           | 0                    |
| Cargo                |                    | JEFE DE EQUIPO       |                  |           |           | 0                    |
| Unidad Organica      |                    | OFICINA GENERAL E    | DE ADMINISTRA    | CION      |           |                      |
| Lugar de Comisión    |                    | PIURA - PIURA - PIUR | RA               |           |           |                      |
| Fecha de Comisión    | ı                  | DE [06-11-2017 06:0  | 00] AL [06-11-20 | 17 18:00] |           | 20                   |
| Monto Registro       | de detalle de Gas  | ito                  |                  |           | ×         | 50                   |
| Accion               |                    |                      |                  |           | 1.        | Ingresar fecha       |
| Fecha                | 06/11/2017         |                      | *                |           | 2.        | Ingrese el concepto  |
|                      | Ingrese fecha      |                      |                  |           | 3.        | Ingrese Importe      |
|                      |                    |                      |                  |           | 4.        | Presionar el botón a |
| Concepto             | TAXI - HOTE        | L A LOCAL DE EVENTO  | )                | *         |           |                      |
|                      |                    |                      |                  |           |           |                      |
| Importe              | 10                 |                      | ~                |           |           |                      |
|                      |                    |                      | )                |           |           |                      |
|                      | _                  |                      |                  |           | 4         | 8                    |
|                      |                    | Agregar 🛛 🗙 Cance    | elar             |           |           |                      |
| •                    |                    |                      |                  |           | •         |                      |

### Finalmente, se muestra los datos del documento registrado

| Actu | alizar de Declara | acion Jurada - (D. | (۱                           |                |        |            |    |  |  |  |  |  |
|------|-------------------|--------------------|------------------------------|----------------|--------|------------|----|--|--|--|--|--|
| _    |                   |                    |                              |                |        |            |    |  |  |  |  |  |
| Fe   | cha Rendición     |                    | 07-11-2017 10:10             |                |        |            |    |  |  |  |  |  |
| Nu   | mero de Planilla  | :                  | 339-2017                     | 339-2017       |        |            |    |  |  |  |  |  |
| Co   | misionado:        |                    | APAZA SUAREZ GERARDO D       | ANIEL          |        |            |    |  |  |  |  |  |
| Ca   | JEFE DE EQUIPO    |                    |                              |                |        |            |    |  |  |  |  |  |
| Un   | idad Organica     |                    | OFICINA GENERAL DE ADMIN     | ISTRACION      |        |            |    |  |  |  |  |  |
| Lu   | gar de Comisión   |                    | PIURA - PIURA - PIURA        |                |        |            |    |  |  |  |  |  |
| Fe   | cha de Comisiór   | ı                  | DE [06-11-2017 06:00] AL [06 | 6-11-2017 18:0 | 00]    |            |    |  |  |  |  |  |
| Mo   | onto Asignado     |                    | 400.00                       |                |        |            |    |  |  |  |  |  |
| Ac   | ciones relevate:  | 5                  | ACTIVIDAD                    |                |        |            |    |  |  |  |  |  |
|      |                   |                    |                              |                |        |            |    |  |  |  |  |  |
|      |                   | DET                | ALLE DE DECLARACÍON JURADA   |                |        | 0          |    |  |  |  |  |  |
|      | Fecha             | Concepto           | Especifica de Gasto          | Importe        | Borrar | Actualizar |    |  |  |  |  |  |
|      | 06-11-2017        | TAXI               | 2.3. 2 1. 2 2                | 10.00          | •      | ٥          |    |  |  |  |  |  |
|      |                   |                    | Total:                       | 10.0           |        |            |    |  |  |  |  |  |
|      |                   |                    | 🗎 Actualizar 🛛 🗶 Cancelar    |                |        |            |    |  |  |  |  |  |
|      |                   |                    |                              |                |        |            |    |  |  |  |  |  |
|      |                   |                    |                              |                |        |            | 11 |  |  |  |  |  |

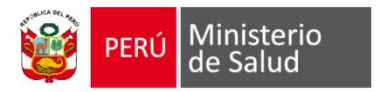

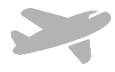

Impresión de formatos de Rendición de comisión de servicio

| PERÚ Ministerio<br>de Salud                                                                                                    |                                                                                                    | Fecha: 07-11-2017<br>Hora:<br>Pá0. 1                                                                                                    |
|----------------------------------------------------------------------------------------------------|----------------------------------------------------------------------------------------------------|----------------------------------------------------------------------------------------------------|
| RENDI                                                                                                    | CIÓN DE CUENTAS POR COMISIO<br>(Anexo Nº 04)                                                                                                    | N DE SERVICIOS<br>Nº PLANILLA DE VIATICOS : 339                                                                                                    |
| NOMBRE Y APELLIDOS :<br>DN :<br>CARGO :<br>UNIDAD ORGANICA :<br>LUGAR DE LA COMISION :<br>FECHA Inicia<br>COMISIÓN : Termino<br>COMISIÓN : Termino<br>COMPROBANTE DE PAGO<br>ACCIONES RELEVANTES DE L<br>ACTIVIDAD                                                                                                    | APAZA SUAREZ GERARDO DANIEL           10438519           JEFE DE EQUIPO           OFICINA GENERAL DE ADMINISTRACION           PIURA - PIURA           106-11-2017           Hora: 18:00           :                                                                                                    | -<br>-<br>IMPORTE ASIGNADO : 400.00                                                                                                    |
| Fecha         Tipo de Deto           (6+15017 #ACTURA         (6+15017 #ACTURA)           (6+15017 #ACTURA)         (6+15017 #ACTURA)           (6+15017 #ACTURA)         (6+15017 #ACTURA)                                                                                                    | N* Dcb.         Razon Social           6001-41         UHI MC           6001-43         FREETAURWHTE LUB SAC           6001-43         RESTAURWHTE LUB SAC           6001-43         RESTAURWHTE LUB SAC                                                                                                    | Conceptio         Classificansor         Importe           ALMENTOR         23.3.1.2.2         60.00           ALQUENTOR         23.3.1.2.1         80.00           RAMENTOR         23.3.1.2.1         80.00           ALMENTOR         23.3.1.2.7         75.00           ALMENTOR         2.3.3.1.2.2         75.00 |
| Clasificator         Asignado           2.5.2 1; 2.1         80.00           2.3.2 1; 2.2         300.00           Total         400.00                                                                                                    | Ejecutado Saldo<br>8000 805<br>30000 805<br>400.00 0.05                                                                                                    | SUB TOTAL<br>Gastos por Dedarscion Junda (Alvero 5)<br>TOTAL RENDIDO<br>SALDO<br>0.00                                                                                                    |
|                                                                                                    |                                                                                                    | DNI : 10436519<br>APAZA SUAREZ GERARDO DANIEL<br>Firma Comisionado                                                                                                    |
|                                                                                                    |                                                                                                    |                                                                                                    |
| PERU Ministerio<br>de Salud                                                                                                    | DECLARACIÓN JURADA<br>(Anexo N° 05)                                                                                                    | Feaths: 07/11/2017 12.42<br>Pág. 1<br>N° PLANILLA DE VIATICOS : 339                                                                                                    |
| NOMBRE Y APELLIDOS :<br>DNI :<br>CARGO :<br>UNIDA DORGANICA :<br>LUGAR DE LA COMISIÓN :<br>FECHA Inido :<br>COMISIÓN : Termino                                                                                                    | DECLARACIÓN JURADA<br>(Anexo N° 05)<br>APAZA SUAREZ GERARDO DANIEL<br>10436519<br>JEFE DE EQUIPO<br>OFICINA GENERAL DE ADMINISTRACION<br>PUERA - PUERA - PUERA<br>06-11-2017 Hora: 06:00<br>06-11-2017 Hora: 10:00                                                                                                    | Fecha: 07/11/2017 12.42<br>Pág. 1<br>Nº PLANILLA DE VIATICOS : 339                                                                                                    |
| NOMBRE Y APELLIDOS :<br>DNI:<br>DNI:<br>DNI:<br>DNIDO ORGANICA :<br>LUGAR DE LA COMISION :<br>FECHA INIO:<br>CMISION : Termino :<br>DNISION : Termino :<br>CMISION : A definition i de la definition :<br>CMISION : Termino :<br>DISTRIBUICTION : COMISION : Termino :<br>DISTRIBUICTION : COMISION : Termino :<br>DISTRIBUICTION : COMISION : Termino :<br>DISTRIBUICTION : COMISION : Termino :<br>DISTRIBUICTION : COMISION : TERMINO : COMISION : TERMINO : COMISION : TERMINO : COMISION : TERMINO : COMISION : COMISION : COMISI                                                                                                    | DECLARACIÓN JURADA<br>(Anexo N° 85)           APAZA SUAREZ GERARDO DANIEL<br>10436519           JEFE DE EQUIPO<br>OFICINA GENERAL DE ADMINISTRACION<br>PIURA - PIURA           06-11-2017           Hora: 06:00           96-11-2017           Hora: 06:00           96-11-2017           Hora: 06:00           96-11-2017           Hora: 06:00           96-11-2017           Hora: 06:00           96-11-2017           Hora: 06:00           96-11-2017           Hora: 06:00           9100           9100 | Fecha: 07/11/2017 12.42<br>Pág. 1<br>N° PLANILLA DE VIATICOS : 339                                                                                                    |
| NOMBRE Y APELLIDOS ::<br>DISTANCE Y APELLIDOS ::<br>DISTANCE Y APELLIDOS :: | DECLARACIÓN JURADA<br>(Anexo Nº 05)                                                                                                    | Peg. 1         N* PLANILLA DE VIATICOS : 339                                                                                                    |
| Encoder         Maintener           NOMBRE Y APELLIDOS ::                                                                                                    | DECLARACIÓN JURADA<br>(Anexo Nº 05)                                                                                                    | Pedra: 1         N* PLANILLA DE VIATICOS : 339                                                                                                    |

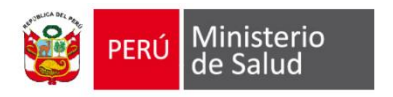

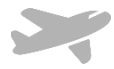

## Registrar nuevo Comisionado:

Este módulo permitirá el registro de datos personales de los comisionados

|           |              |                    |               |                         |                     |                  |                                       |               |                       |            | Usuario: JOSE LU | IIS RAZURI SALAZAF |
|-----------|--------------|--------------------|---------------|-------------------------|---------------------|------------------|---------------------------------------|---------------|-----------------------|------------|------------------|--------------------|
| Solicitud | 👻 Planilla 👻 | Rendición 👻        | Pasajes 🔻     | Mantenimiento 🤻         | 🗸 Consultas 👻       | Reporte 👻        | Dashboard                             | 👻 Utilitario  | ) 👻 Sistema 👻         |            |                  |                    |
|           |              |                    |               |                         |                     |                  |                                       |               | Seleccior             | har la opc | ión              |                    |
|           |              |                    |               |                         |                     |                  |                                       |               | mantenii              | miento/C   | omisionado       |                    |
|           |              |                    |               |                         |                     |                  |                                       |               |                       |            |                  |                    |
|           |              |                    |               |                         |                     |                  |                                       |               |                       |            |                  |                    |
|           |              |                    |               |                         |                     |                  |                                       |               |                       |            |                  |                    |
|           |              |                    |               |                         |                     |                  |                                       |               |                       |            |                  |                    |
|           |              |                    |               |                         |                     |                  |                                       |               |                       |            |                  |                    |
|           |              |                    |               |                         |                     |                  |                                       |               |                       |            |                  |                    |
|           |              |                    |               |                         |                     |                  |                                       |               |                       |            |                  |                    |
|           |              |                    |               |                         |                     |                  |                                       |               |                       |            |                  |                    |
|           |              |                    |               |                         |                     |                  |                                       |               |                       |            |                  |                    |
|           |              |                    |               |                         |                     |                  |                                       |               |                       |            |                  |                    |
|           |              |                    |               |                         |                     |                  |                                       |               |                       |            |                  |                    |
|           |              |                    | Solicitud - P | Ianilla 👻 Rendición 👻 f | Pasajes 👻 Mantenimi | iento 👻 Consulta | s <del>▼</del> Reporte <del>▼</del> D | iashboard 🛩 U | tilitario 👻 Sistema 👻 |            |                  |                    |
|           |              |                    |               |                         |                     |                  |                                       |               |                       |            |                  |                    |
| <<-Volver |              |                    |               |                         | Res                 | ultado de Busque | la                                    |               |                       |            |                  |                    |
|           | NI A         | pellidos y Nombres |               | Condicion               | Entidad Bancaria    |                  | Numero Cuenta                         |               | Número de contacto    | Estado     | O Actualizar     |                    |
|           |              |                    |               |                         |                     |                  |                                       |               |                       |            | Añadir registro  |                    |
|           |              |                    |               |                         |                     |                  |                                       |               |                       |            |                  |                    |
|           |              |                    |               |                         |                     |                  | S                                     | elecci        | onar la op            | ción Añac  | dir (+), nuevo   |                    |
|           |              |                    |               |                         |                     |                  | с                                     | omisi         | onado                 |            |                  |                    |
|           |              |                    |               |                         |                     |                  |                                       |               |                       |            |                  |                    |

| PERÚ | Ministerio<br>de Salud |
|------|------------------------|
|------|------------------------|

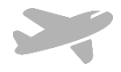

| legistro Nuevo    |                                |                  |         |                    |                            | ×                           |            |
|-------------------|--------------------------------|------------------|---------|--------------------|----------------------------|-----------------------------|------------|
| Datos Personal    | es                             |                  |         |                    |                            |                             |            |
| Tipo Doc.         | DNI                            | •                | 1° DNI: | 44442255           |                            | *                           |            |
| Apellido Paterno: | RAZURI                         |                  |         |                    |                            | ~                           |            |
| Apellido Materno: | SALAZAR                        |                  |         |                    |                            | *                           |            |
| Nombres:          | JOSE LUIS                      |                  |         |                    |                            | *                           |            |
| Condicion :       | CAS                            | v                |         |                    |                            |                             |            |
| Cargo:            | TECNICO                        | v                |         |                    |                            |                             |            |
| Unidad Orgánica:  | OFICINA EJECUTIVA DE TESORERIA | 4                |         | •                  |                            |                             |            |
| Email:            | JRAZURI@MINSA.GOB.PE           |                  |         |                    |                            | *                           |            |
| Teléfono          | 2179                           |                  |         |                    |                            |                             |            |
| Datos Bancario    | 6                              |                  |         |                    |                            |                             |            |
| Entidad Bancaria: | BANCO DE LA NACION             | v                |         |                    |                            |                             |            |
| Cta:              | 4000454578                     | ardar 🗙 Cancelar |         | 1. Ingr<br>2. Pres | esar los da<br>sionar el b | ntos de comi<br>otón guarda | siona<br>r |

Los datos del comisionado fueron registrados, según como se muestra en la siguiente pantalla:

|                                                                                                    |          |                          | Solicitud 🔻 | Planilla 🔻 | Rendición 🔫 | Pasajes 🔻 | Mantenimiento 👻 | Consultas 👻 | Reporte 🔻 |            | Utilitario 🔻 | Sistema 👻      |      |        |   |            |
|----------------------------------------------------------------------------------------------------|----------|--------------------------|-------------|------------|-------------|-----------|-----------------|-------------|-----------|------------|--------------|----------------|------|--------|---|------------|
|                                                                                                    |          |                          |             |            |             |           |                 |             |           |            |              |                |      |        |   |            |
| <volver< td=""><td></td><td></td><td></td><td></td><td></td><td></td><td></td><td></td><td></td><td></td><td></td><td></td><td></td><td></td><td></td><td></td></volver<> |          |                          |             |            |             |           |                 |             |           |            |              |                |      |        |   |            |
|                                                                                                    |          |                          |             |            |             |           | Resultado d     | e Busqueda  |           |            |              |                |      |        |   |            |
|                                                                                                    |          |                          |             |            |             |           |                 |             |           |            |              |                |      |        |   |            |
|                                                                                                    | DNI      | Apellidos y No           | ombres      |            | Condicion   |           | Entidad Bancar  | ia          | Num       | ero Cuenta |              | Número de cont | acto | Estado | 0 | Actualizar |
|                                                                                                    | 44442255 | RAZURI SALAZAR JOSE LUIS |             |            | CAS         |           | BANCO DE LA NAG | CION        | 040       | 17888027   |              | ANEXO 2179     | )    | ACTIVO |   | 5          |

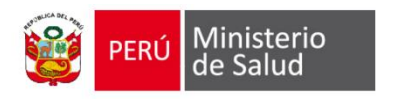

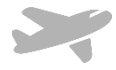

### Buscar comisión de servicio

Esta opción de facilita la búsqueda de comisiones de servicio

| Buscador de comisión | Buscador Avanzada               |                            |            |
|----------------------|---------------------------------|----------------------------|------------|
|                      |                                 |                            |            |
|                      | Búsque                          | da de comisión de servicio |            |
| Año:                 | 2017 •                          |                            |            |
| Comisionado:         | Apellidos y Nombres de Comision | ado                        |            |
| Unidad Organica      | Todos 🔻                         | Meta:                      | Todos 🔻    |
| Fecha Salida:        | dd/mm/aaaa                      | Fecha Retorno:             | dd/mm/aaaa |
| Estado:              | Todos                           |                            |            |
|                      |                                 | 🔻 Buscar 🛛 🗙 Limpiar       |            |
|                      |                                 |                            |            |

#### Resultado de búsqueda

| <-Volver              |    |          |                             |            |               |      |                            |                       |         |         |        |                      |
|-----------------------|----|----------|-----------------------------|------------|---------------|------|----------------------------|-----------------------|---------|---------|--------|----------------------|
| Resultado de Búsqueda |    |          |                             |            |               |      |                            |                       |         |         |        |                      |
|                       |    |          |                             |            |               |      |                            |                       |         |         |        |                      |
|                       | N° | Planilla | Apellidos y Nombres         | Fecha      | Ambito        | Meta | Fecha de Comisión          | Destino               | Viatico | Transp. | Total  | Estado               |
|                       |    | 339-2017 | APAZA SUAREZ GERARDO DANIEL | 06-11-2017 | NACIONAL      | 0183 | [06-11-2017 al 06-11-2017] | PIURA - PIURA - PIURA | 400.00  | 0.00    | 400.00 | INGRESANDO RENDICION |
|                       |    | -2017    | APAZA SUAREZ GERARDO DANIEL | 13-10-2017 | INTERNACIONAL | 0183 | [20-10-2017 al 30-10-2017] | CHINA - HONGKONG      | 100.00  | 0.00    | 100.00 | GENERADO             |
|                       |    | -2017    | APAZA SUAREZ GERARDO DANIEL | 13-10-2017 | INTERNACIONAL | 0189 | [11-10-2017 al 18-10-2017] | AUSTRALIA - VICTORIA  | 100.00  | 0.00    | 100.00 | GENERADO             |
|                       |    | -2017    | APAZA SUAREZ GERARDO DANIEL | 13-10-2017 | INTERNACIONAL | 0189 | [02-10-2017 al 10-10-2017] | BOLIVIA - LA PAZ      | 100.00  | 0.00    | 100.00 | GENERADO             |
|                       |    | -2017    | APAZA SUAREZ GERARDO DANIEL | 13-10-2017 | INTERNACIONAL | 0186 | [02-06-2018 al 10-06-2018] | ARGENTINA - CÓRDOBA   | 100.00  | 0.00    | 100.00 | GENERADO             |